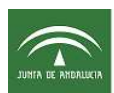

# <u>GESTION DE MUESTRAS DE SALMONELLA POR EL MÓDULO DE GESTIÓN DE</u> INVESTIGACIONES DE SIGGAN

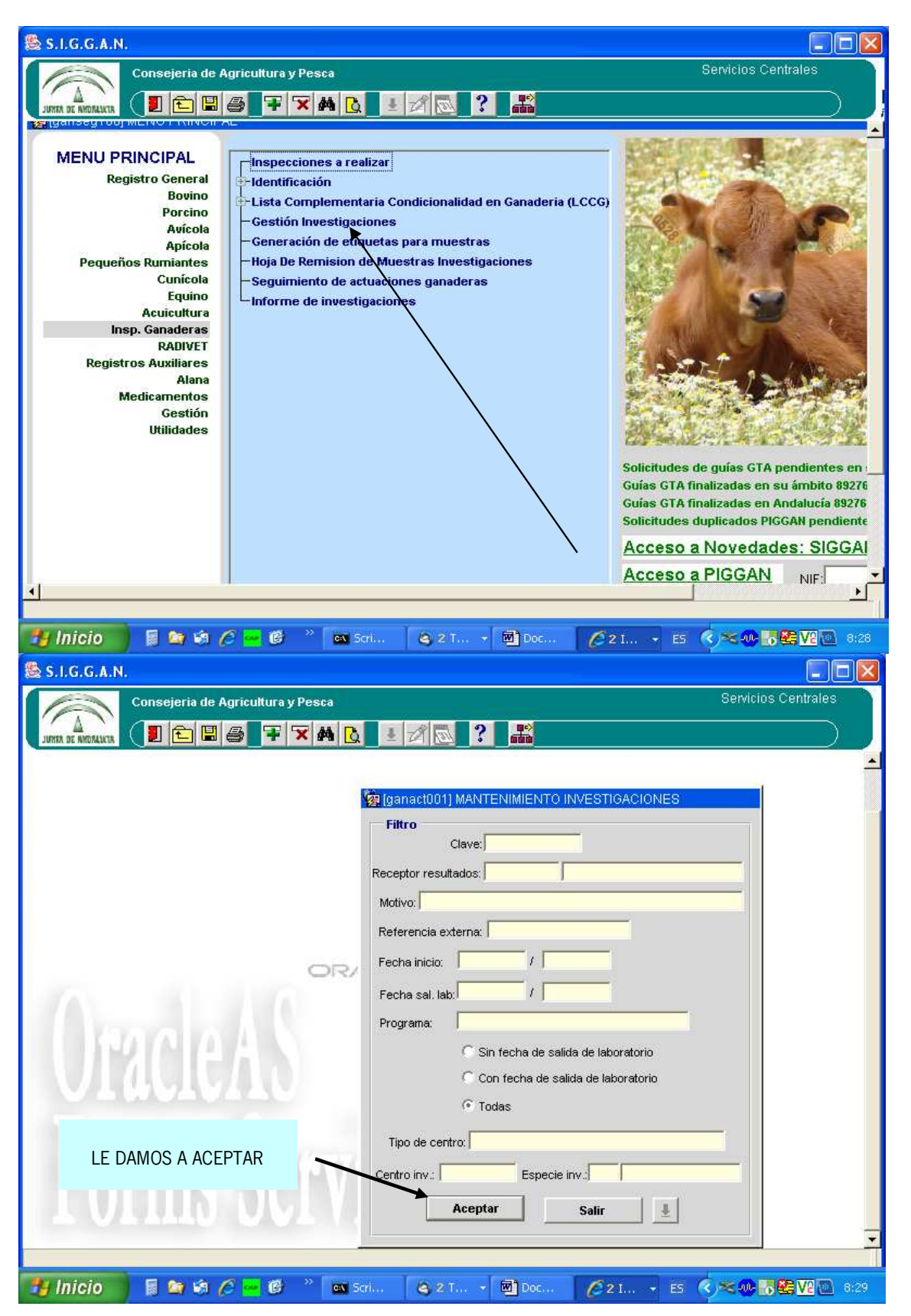

| Agencia de Gestión Agraria y Pe<br>CONSEJERÍA DE AGRICULTUR                                                                                                    | esquera de Andalucía<br>RA, PESCA Y DESARROLLO I    | RURAL                       |                                       |             |                   |
|----------------------------------------------------------------------------------------------------|-----------------------------------------------------|-----------------------------|---------------------------------------|-------------|-------------------|
|                                                                                                    | 1 2 🔁 ? 👪                                           |                             |                                       |             |                   |
| [ganact001] MANTENIMIENTO INVEST NACIONES                                                                                                    |                                                     |                             |                                       |             |                   |
| Actuaciones sanitarias                                                                                                    |                                                     |                             |                                       |             | 1-1               |
| Clave Cliente Sut                                                                                                    | programa Ref. Externa                               | Fecha inicio                | Programa                              | Centro inv. | Fecha salida lab. |
| 4422 CÓRDOBA - DELEGACIÓN TERRI (EKPL) VIGIL                                                                                                    | ANCIA EN EXPLOT. (021C000202                        | 23/09/2013 00:00 NAV        |                                       | 005CO00202  | ·                 |
| SERVICIO SANIDAD ANIMAL-COT (TINRE) TOM/                                                                                                    | A DE MUESTRA OFIC                                   | 23/09/2013 00:00 SAL        | M                                     | 089SE05000  |                   |
| 4421 SEVILLA- DELEGACIÓN TERRITO (TMPD) TOM                                                                                                    | A DE MUESTRA OFIC                                   | 20/09/2013 00:00 SAL        | M                                     | 024SE00489  |                   |
| 4419 SEVILLA- DELEGACIÓN TERRITO (TMPO TOM                                                                                                    | A DE MUESTRA OFIC                                   | 20/09/2013 00:00 SAL        | M                                     | 024SE00446  |                   |
| 4417 SEVILLA- DELEGACIÓN TERRITO (EXPL) VIGIL                                                                                                    | ANCIA EN EXPLOT. (                                  | 20/09/2013 00:00 INAN       | /                                     | 024SE00446  |                   |
| 4416 SERVICIO SANIDAD ANIMAL-COT (TMPR) TOM/                                                                                                    | A DE MUESTRA OFIC NAVE E                            | 20/09/2013 00:00 SAL        | M                                     | 035MA00213  |                   |
| 4415 SERVICIO SANIDAD ANIMAL-CON (TMPR) TON                                                                                                    | A DE MUESTRA OFIC NAVE D                            | 20/09/2013 00:00 SAL        | м                                     | 035MA00213  |                   |
| Fecha salida lab: Dirección: C/TABI<br>Email: Dirección: C/TABI<br>Datos de la investigación<br>Tipo de centro: EXPLOTACIONES GANADERAS Centro inv<br>Dirección: Latitud y longitud (DATUM ED50) de la investigación<br>Latitud: 37,448611 Longitud: -6,0511 | ADILLA, SN<br>Deesseosooo CASTILLO MORENO<br>NIF/CI | FRANCISCO                   | Teléfono: (<br>Especie investigada: 1 | 955032000 C | 5d. postal 41071  |
| Provincia:  41  SEVILLA Comarca:  009                                                                                                    | PONIENTE DE SEVILLA (SANLUCAR L                     | .A MAYOR)                   | Municipio: 089 SAN                    | ITIPONCE    |                   |
| Hoja de remisiór                                                                                                    | de muestras   Impresión d                           | le Resultados 📗 In          | npresión Oficio Muestra               | as LNR      |                   |
|                                                                                                    | AGREGAMOS<br>RELLENAMO                              | S ACTUACIÓN<br>OS TODOS LOS | Y<br>S                                |             |                   |
|                                                                                                    | DAMOS A HO.                                         | JA REMISIÓN                 | DE                                    |             |                   |
|                                                                                                    |                                                     | CTDAC                       |                                       |             |                   |

### ¡OJO!!!!!!: Se abrirá una Actuación Sanitaria por explotación. En el caso de que se tomen muestras en más de una nave de la misma explotación, se grabarán todas en la misma caja virtual.

En el campo :

- "Receptor Resultados" hay que indicar Servicio de Sanidad Animal de la Consejería de Agricultura, Pesca y Desarrollo Rural.

- "Referencia Externa" debe quedar en blanco.

Es conveniente realizar la comprobación previa de las coordenadas de la explotación en SIGGAN, porque para realizar la gestión de investigación, **DEBEN ESTAR CARGADAS LAS COORDENADAS DE LA EXPLOTACIÓN**.

| South of Hubblestin |  |
|---------------------|--|

| JUNITA DE ANDRIJKTR   | ◧▯⊜∎┾╳А                     |                           |                               |        |         |
|-----------------------|-----------------------------|---------------------------|-------------------------------|--------|---------|
| Explotación           | REMISION DE MOESTRAS        | <u> </u>                  |                               |        |         |
| Act. Sanitaria        | 4593 Centro inspeccion      | ado: 089SE05000           | Tipo centro insp.: 10 GALLINA | Caja   |         |
| Cajas Actuaciones     | Sanitarias                  |                           | Enfermedade                   | 98     |         |
| Caja Lab. M           | WF F.Recp/Rech              | Adsg Nº Inc Cierre Env Re | can Ranh Eviste               | Nombre | Nº Tubo |
| 41 008133             | 251 V 01/10/2013 00:00 01:  | 282 📕 🗂 Г                 | Lista Tipos de Muestra        | ×      |         |
|                       |                             |                           |                               |        |         |
|                       |                             | [ [ [ [ [ ] [             | Find %                        |        |         |
|                       |                             |                           | Deserviceien                  | Church |         |
|                       |                             |                           | SANGRE                        |        |         |
|                       |                             |                           | SUERO                         | ı 🗎    |         |
|                       |                             | i i i i i                 | - TEJIDO                      | 3      |         |
|                       |                             |                           | MUESTRAS EN NAVESMANADA       | AS 4   |         |
|                       |                             |                           | ORINA                         | 5      |         |
| - Caia Actuación Faci | taria                       |                           | I FCHF                        | 8      |         |
| Caja Actuación San    | E Act Sanitaria 01/10       | 2013 Calif Sanitaria NO   | PIENSO                        | 9      |         |
| Laboratoria Datira    | 0 44                        |                           | OTROS                         | 10     |         |
| Laboratorio Detirio   | 0 41                        |                           | AGUA                          | 11     |         |
| Especie               | 10 GALLINA                  |                           |                               |        |         |
| Adsg  0128            | 2 AVICOLA DE ANDALUCIA      |                           | -                             |        |         |
| Tomador muestra 0081  | 3251V MARTINEZ LOPEZ, G     | UILLERMO                  | Eind                          |        |         |
| Muestra               | 4 MUESTRAS EN NAVESMAN      | ADAS                      |                               |        |         |
| Proposito Analítico   | 3 AISLAMIENTO E IDENTIFICAC | IÓN                       |                               |        |         |

Se rellenan todos los datos del bloque "**Caja actuación sanitaria**", marcando: Laboratorio de Destino*: Laboratorio de Córdoba o Granada* Tipo de muestra: *Muestras en Naves/Manadas* Propósito analítico :*Aislamiento e identificación*.

Guardamos y pasamos a seleccionar la **enfermedad a investigar**.

| Consejeria de Agric                               | iltura y Pesca         |               |           | ne)        |          |         | Servicios Centrales                               |        |     |
|---------------------------------------------------|------------------------|---------------|-----------|------------|----------|---------|---------------------------------------------------|--------|-----|
|                                                   |                        |               |           |            | 1        |         |                                                   |        | _   |
| Explotación<br>Act. Sanitaria 4593 C              | entro inspeccionado: 0 | 89SE05000     | į         | Tipo cer   | ntro ins | p.; 🔽 1 | 0 GALLINA Caja                                    |        |     |
| Cajas Actuaciones Sanitarias<br>Caja Lab. NIF F.F | ecp/Rech Adsg          | N° Inc Cierr  | e Env R   | lecep Rec  | h        | E       | nfermedades<br>te Nombre                          | Nº Tuk | ibo |
| 257731 41 00813251 01/10                          | /2013 00:00 01:282     |               | Γ         | ГГ         |          |         | (Sal) Salmonelosis zoonósicas                     | 0      |     |
|                                                   |                        |               | Г         | ГГ         |          | I I     | (ND) Enfermedad de Newcastle                      | 0      | 1   |
| iii                                               |                        |               | F         | ГГ         |          | Г       | (laAg) Influenza aviar Antígenos                  | 0      | -   |
|                                                   | 1                      |               |           | <b>— —</b> | 1        | Г       | (My) Micoplasmosis aviar (M. gallisepticum)       | 0      | Y   |
|                                                   |                        |               | Г         | ГГ         |          | L L     | (bia) Bronquitis infecciosa aviar                 | 0      | -   |
|                                                   | i                      | Г             | F         | П          |          | Г       | (Gum) Bursitis infecciosa (enfermedad de Gumboro) | 0      | -   |
|                                                   |                        |               |           | <b>m m</b> | 8        | Г       | (psi) Clamidiosis aviar                           | 0      | Ĩ   |
|                                                   |                        |               | T I       | ГГ         |          | Г,      | (Clr) Cólera aviar                                | 0      |     |
|                                                   |                        |               | F         | ГГ         |          | Г       | (mrk) Enfermedad de Marek                         | 0      | -   |
|                                                   |                        | Г             |           | П          | -        | Г       | (hvp) Hepatitis viral del pato                    | 0      |     |
| Cala Antonian Panitaria                           |                        |               |           |            | ··       | L L     | (lia) Laringotraqueîtis infecciosa aviar          | 0      |     |
| Caja Actuación Santana                            | Septerie 01/10/0012    | Calif Sanit   | uria hic  | DOCEE      | 1        | Г       | (pul) Pulorosis                                   | 0      |     |
| Caja   257731 F. AG.                              | Sanitaria jui/10/2013  | Calif. Sarila | aria jinc | POSEE      |          | Г       | (rip) Rinotraqueitis del pavo                     | 0      |     |
| aboratorio Detino   8  41                         | JL.                    |               |           |            |          | L L     | (tif) Tifosis aviar                               | 0      |     |
| Especie 10 GALLINA                                | -                      |               |           | - Caja     | cierre   | Г       | (est) Encefalomielitis equina (del Este)          | 0      | -   |
| Adsg 01282 AVÍCOLA                                | DE ANDALUCÍA           |               |           | Caia Er    | sheive   | Г       | (VMNF) Fiebre del Nilo Occidental                 | 0      | N.  |
| omador muestra 00813251V                          | TINEZ LOPEZ GUILLERN   | 10            | _         | - F        | -        | I.      | (FQ) Fiebre Q                                     | ļo     |     |
| Musetra 4 MUSOTDAO                                | EN NAVERALANADAR       | -             |           | -          |          | Г       | (Lept) Leptospirosis                              | 0      |     |
| Muesural 4 MOESTRAS                               | EN NAVES/MANADAS       |               |           | -          |          | Г       | (laAc) Influenza aviar Anticuerpos                | 0      | 2   |
| roposito Analítico   3 JAISLAMIEN                 | O E IDENTIFICACION     |               |           | 600        |          | Г       |                                                   |        |     |
| Observaciones                                     |                        |               |           |            |          |         |                                                   |        |     |

Guardamos cambios.

| A                  | Consejeria de l | Agricultura y P   | esca              |               |                  |                |              | Servicios     | Centrales      |                   |          |
|--------------------|-----------------|-------------------|-------------------|---------------|------------------|----------------|--------------|---------------|----------------|-------------------|----------|
| JUNIA DE AMDREIXIA |                 | 877               | 4 ն 🔤             |               | ? 🖺              |                |              |               |                |                   |          |
| 🖉 Caja             |                 |                   |                   | Cair          | Nº : 255055      |                |              |               |                |                   |          |
| Tubos Inse         | rtados          |                   |                   |               |                  |                |              |               | -              |                   | -        |
|                    | 2               | 3                 | 4                 | 5             | 6                | 7              | 8            | 9             | 10             | 0                 |          |
| 11                 | 12              | 13                | 14                | 15            | 16               | 17             | 18           | 19            | 20             | C 1               | Nº Tubos |
| 21                 | 22              | 23                | 24                | 25            | 26               | 27             | 28           | 29            | 30             | 0                 | 0        |
|                    |                 |                   |                   |               |                  |                |              |               |                | -                 | 0        |
| 31                 | 32              | 33                | 34                | 35            | 36               | 37             | 38           | 39            | 40             |                   | 0        |
| 41                 | 42              | 43                | 44                | 45            | 46               | 47             | 48           | 49            | 50             | 0                 | 0        |
| Caja<br>Posición 1 | Posición 2      | Posición 3        | Posición 4        | Posición 6    | Posición 6       | Posiciór       | 7 Posici     | ón 8 Posic    | ión 9 Po       | isición 10        | 0        |
| TTTTT001           | TTTTT02         | Crotel (identif   | Crotel (identif   | Contal (ident | if Crotel (ident | t Crotel / ide |              | doo cou       | (Maetit Cro    | tol / identif     | 0        |
| NAVE D-H1          | NAVE D-H2       | Crotal / identifi | Crotal / Identiti | Crotarviden   |                  | Grotal / luc   |              |               | /identiti. Cro | tai / idei tili . | 0        |
|                    |                 |                   |                   |               |                  |                |              |               |                | _                 | 0        |
|                    |                 |                   |                   |               |                  |                |              |               |                |                   | 0        |
| T. SubMuestra      | HECES           | T: SubMuestra     | T. SubMuestra     | T. SubMuest   | ra_T.SubMuesti   | a T. SubMue    | stra T. SubM | uestra T. Sub | Muestra T. S   | SubMuestra        | 0        |
|                    | ×               | <b>±</b>          | Grabar            | Volver        | Valores po       | defecto        | Repos        | icionar       |                |                   | 0        |
| Observacion        | es              |                   |                   |               |                  |                |              |               |                |                   |          |
|                    |                 | His               | tórico Caia       | 1             | Caia             |                | Incidencias  |               | Análisis soli  | citados           |          |
|                    |                 |                   |                   |               |                  |                |              |               |                |                   |          |

En la pantalla "Caja" se identifica:

- Código Tubo: el código alfanumérico de la etiqueta generada previamente (5 LETRAS Y 3 DÍGITOS)
- Crotal/Identificación: el formato debe ser siempre: NAVE X-YZ:

X: la letra de identificación de la Nave.

- **Y**: tipo de submuestra:
  - **H**: heces frescas
  - C: calzas
  - P: polvo
  - T: torunda o hisopo
  - G: gamuza o toallita

Z: número de la submuestra (se utiliza en los casos que hay más de una submuestra y son de la misma naturaleza).

- **Tipo submuestra:** abrimos desplegable y seleccionamos la submuestra (Heces Frescas, Calzas, Torundas, Gamuzas, Polvo y Toallitas).

Toda ésta información queda aclarada en el "ANEXO. TOMA DE MUESTRAS" de la página 7.

\*Ejemplo: para la toma de muestras en gallinas reproductoras en una nave, (nave A), se emplearán 5 pares de calzas absorbentes que posteriormente, en la grabación de muestras en SIGGAN,se codificarán como dos muestras analíticas C1 - C2. En el campo Crotal/identificación se indicará: **NAVE A - C1 / NAVE A - C2** y en tipo submuestra: **CALZAS** 

| -           | Conseieria de A        | oricultura v F         | Pesca            |                 |                  | Servicios Cent         | ales                    |         |
|-------------|------------------------|------------------------|------------------|-----------------|------------------|------------------------|-------------------------|---------|
| The second  |                        |                        |                  | <b>a</b>        |                  |                        | _                       |         |
| DE ANDREWIR |                        | 9 <b> </b> + ?         |                  | 5 <b>6</b>      |                  |                        |                         |         |
| a           |                        |                        |                  | - NO. 057400    |                  |                        |                         |         |
| Tubos Inser | tados                  |                        | La               | ja IV* ; 257436 |                  |                        |                         |         |
| 1           | 2                      | 3                      | 4 5              | 6 7             | 8                | 9                      | 10 🕝                    |         |
|             |                        |                        |                  |                 |                  |                        |                         | Nº Tubo |
| 11          | 12                     | 13                     | Tipo SubMuestras |                 | ×                | 19                     | 20                      |         |
| 21          | 22                     | 23                     |                  |                 |                  | 29                     | 30 C                    | 0       |
|             |                        |                        | Find %           |                 |                  |                        |                         |         |
| 31          | 32                     | 33                     | Desc. SubMues    | Cod             |                  | 39                     | 40 C                    |         |
| 41          | 42                     | 43                     | HECES FRESCAS    |                 |                  | 49                     | 50 C                    | 0       |
|             |                        |                        | CALZAS           | •<br>9          |                  |                        |                         | 0       |
| Caja        |                        |                        | POLVO            | 10              |                  |                        |                         |         |
| Cod Tubo    | Posición 2<br>Cod Tubo | Posición 3<br>Cod Tubo | GAMLIZA          | 11              | ción 8<br>I Tubo | Posición 9<br>Cod Tubo | Posición 10<br>Cod Tubo | 0       |
| TTT031      | TTTTT032               |                        | TOALLITAS        | 13              |                  | Contal Videoti         | Control / Information   | 0       |
| AVE A-C1    | NAVE A-C2              | Crockynderian          |                  |                 | 7 iden           | II. Crotary identi     | r. Crotary identif.     |         |
|             |                        |                        |                  |                 |                  |                        |                         |         |
|             |                        |                        |                  |                 |                  |                        |                         | 0       |
|             | /                      |                        |                  |                 |                  |                        |                         | 0       |

Grabamos y marcamos volver.

Cuando marcamos <u>"Caja enviada"</u> se generará la "Hoja de Remisión de Muestras" que se imprimirá y remitirá junto con las muestras al laboratorio correspondiente.

| Agencia de Gestión Agraría y Pesquera de Andalucia<br>CONSEJERÍA DE AGRICULTURA, PESCA Y MEDIO AMBIENTE<br>HOJA DE REMISIÓN DE MUESTRAS CAJA Nº 255493                                                                                                    | 56 ×                                                                             |
|----------------------------------------------------------------------------------------------------|----------------------------------------------------------------------------------|
| EXPLOTACIÓN.0895EB5000 / CASTILLO MORENO FRANCISCO ESPECIE: GALLINA<br>PROVINCIA:11 / SEVILLA MUNICIPIO:089 / SANTIPONCE<br>CALIFICACIÓN: CENSO:2<br>ACT. SAN.:4423 2 - ERFOTIPOS DE SALMONELLA DE IMPORTANCIA PARA LA SALUD PÓBLICA EN EXPLOTACIONES AVÍCOLAS EN ANI<br>Tipo Muestra: MIESTRAS AMBLENTALES P. Analítico: Ald Alglamiento e identificación<br>F.TOMA DE MUESTRAS:3/00/2013 N* TOTAL DE TUBOS:2 N* TOTAL DE CAJAS EN ACT. SANITABIA: 1<br>VETERINARIO:2% DESCONOCIDO;<br>AREA: Laboratorio Regional de Sevilla ADSG:<br>ENTEMENDADES:27 / ITALI | 25542<br>(Addition Parameter 2<br>(Addition Parameter 2<br>(Addition Parameter 2 |
| P 1 CALZ   c AVE X-Y1   AVE X-Y1   AVE X-Y1   T TTTTTT021                                                                                                    | 255493<br>24403<br>24403                                                         |
|                                                                                                    | apancosoo (A.14)<br>255493<br>Gulditon (e'thiber 2<br>at/att                     |

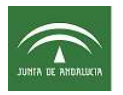

La caja de las muestras será identificada con una de las etiquetas emitidas en la Hoja de remisión de muestras. Una segunda etiqueta se pegará en el sobre que contiene la documentación que acompaña a las muestras.

Una vez terminada el proceso de alta de la caja, marcaremos <u>*"Caja cierre"*</u> y guardaremos cambios.

Las muestras se acompañaran de:

- 1. Hoja de toma de muestras oficial (cuatro ejemplares, dos para laboratorio, uno para el ganadero y otro para archivo).
- 2. Hoja de remisión de muestras generada por SIGGAN.

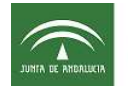

### ANEXO. TOMA DE MUESTRAS

|                                | TIPO DE MUESTRA                                                                                                | MUESTRAS<br>ANALÍTICAS- CODIFICACIÓN<br>SIGGAN    |
|--------------------------------|----------------------------------------------------------------------------------------------------|---------------------------------------------------|
| REPRODUCTORAS                  | CALZAS: 5 pares absorbentes                                                                                    | 2 muestras: <b>C1 - C2</b>                        |
|                                | HECES: 3 botes con 150-200 gr                                                                                  | 2 muestras: <b>H1 - H2</b>                        |
| PUNEDORAS (Jaula)              | <b>HECES + POLVO</b> : 2 botes con 150-200gr + (1 bote con 100 gr polvo ó 3 toallitas)                         | 2 muestras: H - P                                 |
| PONEDORAS                      | CALZAS: 3 pares absorbentes                                                                                    | 2 muestras: <b>C1 - C2</b>                        |
| (sin jaula)                    | CALZAS + POLVO: 2 pares calzas absorbentes + (100 gr polvo ó 3 toallitas)                                      | 2 muestras: <b>C - P</b>                          |
| BROILERS                       | CALZAS: 2 pares absorbentes                                                                                    | 1 muestra: <b>C</b>                               |
| PAVOS ENGORDE                  | CALZAS: 2 pares absorbentes                                                                                    | 1 muestra: <b>C</b>                               |
| PAVOS REPRODUCTORES<br>(jaula) | HECES: 2 botes con 150-200 gr                                                                                  | 2 muestras: <b>H1-H2</b>                          |
| PAVOS REPRODUCTORES            | CALZAS: 5 pares absorbentes                                                                                    | 2 muestras: <b>C1 - C2</b>                        |
| (sin jaula)                    | CALZAS + POLVO: 1 par calzas absorbentes + 25 gr polvo                                                         | 2 muestras: <b>C - P</b>                          |
| AMBIENTALES                    | POLVO, GAMUZA ó TOALLITAS: 10 muestras                                                                         | 2 muestras: <b>G1 - G2</b>                        |
|                                | HECES : 7 botes con 150 - 200 gr                                                                               | 7 muestras: <b>H1, H2H7</b>                       |
|                                | <b>HECES + POLVO:</b> 5 botes con 150 - 200 gr + 2 botes con 100 gr polvo                                      | 7 muestras: H1, H2H5, P1 y P2                     |
|                                | CALZAS : 7 pares de calzas absorbentes                                                                         | 7 muestras: <b>C1, C2C7</b>                       |
| CONFIRMATORIO                  | <b>CALZAS + POLVO:</b> 5 pares de calzas absorbentes + 2 muestras de 100 gr polvo                              | 7 muestras: C1, C2C5, P1 y P2                     |
|                                | <b>HECES + CALZAS:</b> (5 pares calzas + 2 muestras 100 gr polvo) ó (2 pares calzas + 5 muestras 100 gr polvo) | 7 muestras: H1, H2H5, C1,C2 ó<br>H1, H2, C1, C2C5 |

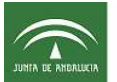

#### **GENERACIÓN DE ETIQUETAS**

A través del módulo de INSPECCIONES GANADERAS / GENERACIÓN DE ETIQUETAS PARA MUESTRAS de SIGGAN, se obtienen las etiquetas con los códigos de barra necesarios para identificar los tubos de muestra.

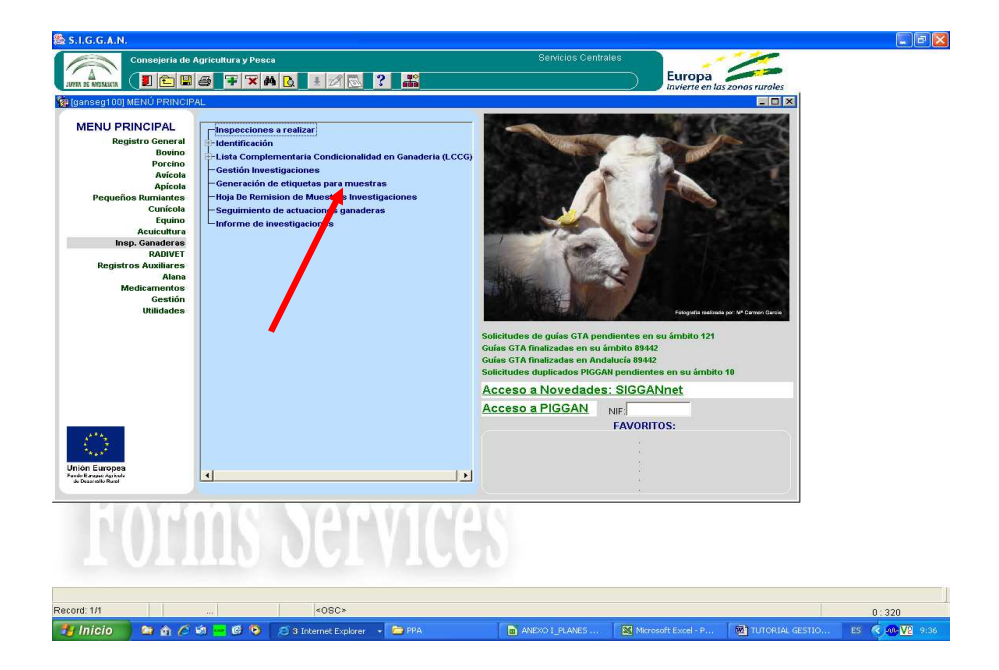

Con ayuda del despleglable seleccionaremos el formato de etiquetas ALLLLnnn. Aparecerá nuestro nombre de usuario y le daremos a ACEPTAR.

| 2 S.I.G.G.A.N.                                    | Contrine Con       | tralac                                                                                                    |                              |  |
|---------------------------------------------------|--------------------|----------------------------------------------------------------------------------------------------|------------------------------|--|
| Consejeria de Agricultura y Pesca                 |                    | pares                                                                                                    |                              |  |
|                                                   |                    |                                                                                                    |                              |  |
|                                                   |                    |                                                                                                    |                              |  |
|                                                   |                    |                                                                                                    |                              |  |
|                                                   |                    |                                                                                                    |                              |  |
|                                                   |                    |                                                                                                    |                              |  |
|                                                   |                    |                                                                                                    |                              |  |
| 🙀 [ganetq001] GENERACIÓN DE ETIQUET               | AS PARA MUESTRAS   |                                                                                                    |                              |  |
| Filtro                                            | 12                 |                                                                                                    |                              |  |
| Formato etiquetas A                               |                    |                                                                                                    |                              |  |
| Nombre usuario M RIA                              |                    |                                                                                                    |                              |  |
| Primer apellido usuario; S VTOS                   |                    |                                                                                                    |                              |  |
| Segundo apellido usuario: Pacanco                 |                    |                                                                                                    |                              |  |
| Fecha generación:                                 |                    |                                                                                                    |                              |  |
| Rango etiquetas:                                  |                    |                                                                                                    |                              |  |
| Rango et. libres:                                 |                    |                                                                                                    |                              |  |
| Maandar Salir                                     |                    |                                                                                                    |                              |  |
|                                                   | <u> </u>           |                                                                                                    |                              |  |
|                                                   |                    |                                                                                                    |                              |  |
|                                                   |                    |                                                                                                    |                              |  |
|                                                   |                    |                                                                                                    |                              |  |
|                                                   |                    |                                                                                                    |                              |  |
|                                                   |                    |                                                                                                    |                              |  |
|                                                   |                    |                                                                                                    |                              |  |
| TAVAAAI VII. TAVATATAAA                           |                    |                                                                                                    |                              |  |
|                                                   |                    |                                                                                                    |                              |  |
| T ATTTA AAT 170A                                  |                    |                                                                                                    |                              |  |
|                                                   |                    |                                                                                                    |                              |  |
|                                                   |                    |                                                                                                    |                              |  |
| ord: 1/1 List of Valu <08C>                       | I constant and the | Tree and the second second second second second second second second second second second second second second | 0:338                        |  |
| 🖬 📶 🕼 😭 🌈 🚱 🚾 🚱 🧐 😂 🤇 3 Internet Explorer 🕞 🗁 RPA | ANEXO I_PLANES     | Microsoft Excel - P                                                                                            | 🛯 TUTORIAL GESTIO 🛛 ES 🔍 😡 🔽 |  |

Aparecerá un listado con usuarios del que seleccionaremos el nuestro y le damos a OK.

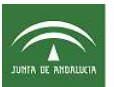

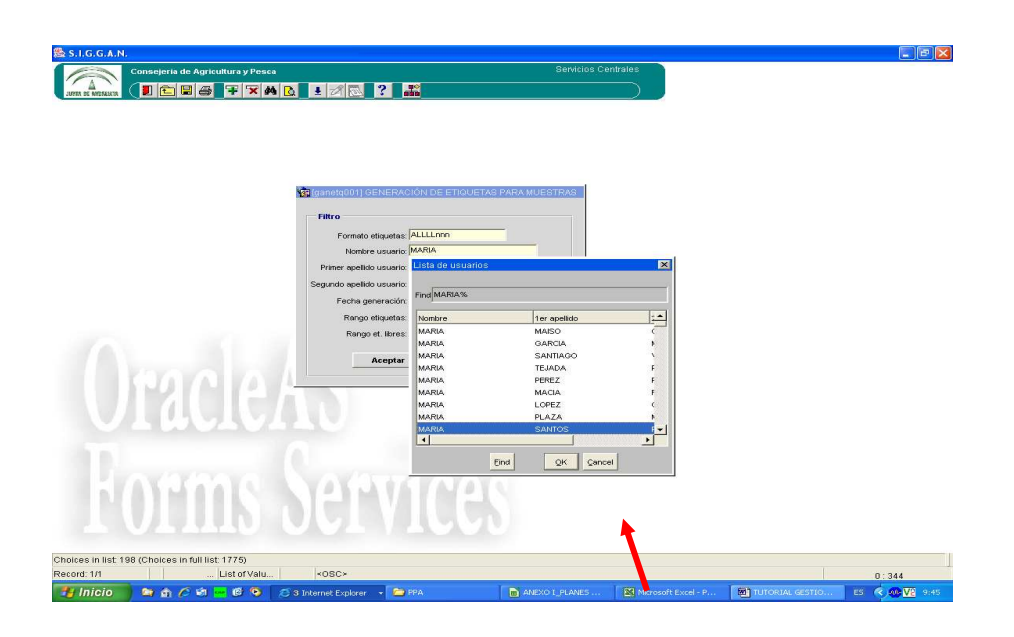

Se abre una nueva pantalla en la que damos de alta nuevas etiquetas.

| I.G.G.A.N.              |                               |                           |                             |                 |          |                  |                                       |   |       |
|-------------------------|-------------------------------|---------------------------|-----------------------------|-----------------|----------|------------------|---------------------------------------|---|-------|
| Conse                   | ejeria de Agricultura y Pesca |                           |                             |                 |          |                  |                                       |   |       |
|                         | 🛍 🗃 🗃 🛪 🛤 (                   | ð 🗉 🖉 💽 🤶 💒               |                             |                 |          |                  |                                       |   |       |
| ganetq001] GENER        | ACIÓN DE ETIQUETA VPARA       | MUESTRAS                  |                             |                 |          |                  | -                                     |   |       |
| Concernation do address |                               |                           |                             |                 |          |                  |                                       |   |       |
| Generador de etiqu      | ietas para muestras           | a 28 apallida usuoria     | his atimatica. NS at libras | Et inicial      | Et fool  | E annormálión    | Econoto otimiotor                     |   |       |
| (ARIA                   | SANTOS                        | PALANCO                   | 20 20                       | B AAAAL286      | AAAAL305 | 14/06/2013 10:01 | ALLLLinnn                             | - |       |
| IARIA                   | SANTOS                        | PALANCO                   | 10 :                        | AAAAA665        | AAAAA674 | 03/10/2012 10:58 | ALLLLnnn                              |   |       |
|                         |                               | <u></u>                   |                             |                 |          |                  |                                       |   |       |
|                         |                               |                           |                             | -               | -        | -                | · · · · · · · · · · · · · · · · · · · |   |       |
|                         |                               |                           | -ii                         |                 | 1        | 1                |                                       |   |       |
|                         |                               |                           |                             |                 |          |                  |                                       |   |       |
|                         |                               |                           |                             |                 |          |                  |                                       |   |       |
|                         |                               |                           |                             |                 | -        | -                |                                       | • |       |
| 10 00 00 <b>1</b>       |                               |                           |                             |                 |          |                  |                                       |   |       |
| Formato etiquetas:      | 1                             |                           |                             |                 |          | Nº e             | tiquetas:                             |   |       |
|                         |                               |                           |                             |                 |          |                  |                                       |   |       |
|                         |                               |                           |                             |                 |          |                  |                                       | - |       |
|                         | Imprimir todas                | as etiquetas (APLI 01286) | Imprimir etiquet            | as libres (APLI | 01286)   |                  |                                       |   |       |
| 10                      | rms.                          | Servi                     | <b>C</b> ES                 |                 |          |                  |                                       |   |       |
|                         | A AAAU                        |                           |                             |                 |          |                  |                                       |   |       |
| ord: 3/3                |                               | <080>                     |                             |                 |          |                  |                                       | 0 | : 352 |

Seleccionamos nuevamente el formato de etiquetas ALLLLnnn e indicamos el n° de etiquetas que necesitamos y le damos GUARDAR.

|                                        | 🖻 🔛 🎯 👎 🔽 🛤            |                            | <b>N</b>           |                      |                                                                                                    |                  |                   |   |
|----------------------------------------|------------------------|----------------------------|--------------------|----------------------|----------------------------------------------------------------------------------------------------|------------------|-------------------|---|
| ta0011 GENERA                          |                        |                            |                    |                      |                                                                                                    |                  |                   |   |
| Cold Lange of Cold State of Cold State | CIÓN DE ETIQUETAS PARA | MUESTRAS                   |                    |                      |                                                                                                    |                  |                   |   |
| erador de etique                       | tas para muestras      |                            |                    |                      |                                                                                                    |                  |                   |   |
| Nombre usuario                         | 1er apellido usua      | rio 2º apellido usuario    | Nº etiquetas Nº et | libres Et. inicial   | Et. final                                                                                                    | F. generación    | Formato etiquetas |   |
| 4                                      | SANTOS                 | PALANCO                    | 20                 | 8 AAAAL286           | AAAAL305                                                                                                    | 14/06/2013 10:01 | ALLLLoop          | - |
| 2                                      | SAMIOS                 | PALANCO                    | 10                 | 2 MAAAAAAA           | AAAAA574                                                                                                    | 03/10/2012 10:30 | ALLLLOOD          |   |
|                                        |                        |                            |                    |                      |                                                                                                    | 1                |                   |   |
|                                        |                        |                            |                    |                      | la de la companya de la companya de la companya de la companya de la companya de la companya de la companya de |                  |                   |   |
|                                        |                        |                            |                    |                      | _                                                                                                    |                  |                   |   |
|                                        |                        |                            |                    |                      | -                                                                                                    | -                |                   |   |
|                                        |                        | I                          |                    |                      | -                                                                                                    |                  |                   |   |
|                                        |                        | 1                          |                    |                      |                                                                                                    |                  |                   | - |
| umen de etiquet<br>liqueta - Pos       | as<br>Id muestre Coja  | Tipo mue.                  | Entermedades inve  | stigadas             | Especie                                                                                                    | F. Rec. / Rech.  | Muestrador        |   |
|                                        |                        |                            |                    |                      |                                                                                                    |                  |                   |   |
|                                        |                        |                            |                    |                      |                                                                                                    |                  |                   |   |
|                                        |                        |                            |                    |                      | _                                                                                                    |                  |                   |   |
|                                        |                        |                            |                    |                      |                                                                                                    |                  | -                 |   |
|                                        | <u> </u>               |                            |                    |                      | -                                                                                                    |                  |                   |   |
|                                        |                        |                            |                    |                      |                                                                                                    |                  |                   |   |
|                                        |                        |                            |                    |                      | _                                                                                                    |                  |                   |   |
| 1.1                                    | 1 1                    |                            |                    |                      | 1                                                                                                    | 1                | l;                |   |
|                                        | Imprimir todas         | las etiquetas (APLI 01286) | Imprimir et        | iquetas libres (APLI | 01286)                                                                                                    |                  |                   |   |
|                                        |                        |                            |                    |                      |                                                                                                    |                  |                   |   |
| 2                                      |                        |                            |                    |                      |                                                                                                    |                  |                   |   |
| 5 AV                                   | JAAY U                 | VIX.316                    | 10101              |                      |                                                                                                    |                  |                   |   |

Sólo nos falta imprimir las etiquetas que se generan en un pdf. Para ello marcamos en la parte inferior "Imprimir todas las etiquetas".

| Conse                                                                                                    | ijeria de Agricultura y Pesca                                                                                                    |                            |                    |                                     |                   |                  |                  |          |       |
|----------------------------------------------------------------------------------------------------|----------------------------------------------------------------------------------------------------|----------------------------|--------------------|-------------------------------------|-------------------|------------------|------------------|----------|-------|
|                                                                                                    |                                                                                                    | 8 + / 5 ? #                |                    |                                     |                   | 1.00             |                  |          |       |
|                                                                                                    |                                                                                                    |                            |                    |                                     |                   |                  |                  | Intel    |       |
| (ganetquut) GENERA                                                                                                    | ACION DE ETIQUETAS PARA                                                                                                    | MUESTRAS                   |                    |                                     |                   |                  |                  |          |       |
| Generador de etiqu                                                                                                    | etas para muestras                                                                                                    |                            |                    |                                     |                   |                  |                  |          |       |
| Nombre usuario                                                                                                    | o 1er apellido usuar                                                                                                    | rio 2º apellido usuario    | Nº etiquetas Nº et | t. libres Et. inicial               | Et. final         | F. generación    | Formato etiqueta | s        |       |
| MARIA                                                                                                    | SANTOS                                                                                                    | PALANCO                    | 20                 | 20 AAAAL793                         | AAAAL812          | 21/06/2013 09:53 | ALLLLonn         | <b>_</b> |       |
| MARIA                                                                                                    | SANTOS                                                                                                    | PALANCO                    | 20                 | 8 AAAAL286                          | AAAAL305          | 14/06/2013 10:01 | ALLLLnnn         |          |       |
| MARIA                                                                                                    | SANTOS                                                                                                    | PALANCO                    | 10                 | 2 AAAAA665                          | AAAAA674          | 03/10/2012 10:58 | ALLLLnnn         |          |       |
|                                                                                                    |                                                                                                    |                            |                    |                                     |                   |                  |                  |          |       |
|                                                                                                    |                                                                                                    |                            |                    |                                     | <u>k</u>          |                  |                  |          |       |
|                                                                                                    |                                                                                                    |                            |                    |                                     |                   |                  |                  |          |       |
|                                                                                                    |                                                                                                    |                            |                    |                                     | _                 |                  |                  | _        |       |
|                                                                                                    |                                                                                                    |                            |                    |                                     |                   |                  |                  | -        |       |
|                                                                                                    |                                                                                                    |                            |                    |                                     | -                 |                  |                  | -        |       |
|                                                                                                    | 1                                                                                                    |                            | 1 1                | 1                                   | 1                 |                  | 1.               |          |       |
|                                                                                                    |                                                                                                    |                            |                    |                                     |                   |                  |                  |          |       |
| Etiqueta Pos.<br>AAAAL793                                                                                                    | ld. muestra Caja                                                                                                    | Tipo mue.                  | Entermedades inve  | stigadas                            | Especie           | F. Rec. / Rech.  | Muestrador       |          |       |
| AAAAL793 AAAAL794                                                                                                    | ld. muestra Caja                                                                                                    | Tipo mue.                  | Enfermedades inve  | stigadas                            | Especie           | F. Rec. / Rech.  | Muestracior      | -        |       |
| Eliqueta Pos.<br>AAAAL793<br>AAAAL794<br>AAAAL795                                                                                                    | Id. muestra Caja                                                                                                    | Tipo mue.                  | Entermedades inve  | stigadas                            | Especie           | F. Rec. / Rech.  | Muestrador       | -        |       |
| Eliqueta Pos.<br>AAAAL793<br>AAAAL794<br>AAAAL795<br>AAAAL796                                                                                                    | Id. muestra Caja                                                                                                    | Tipo mue.                  | Enfermedades inve  | stigadas                            | Especie           | F. Rec. / Rech.  | Muestrador       |          |       |
| Etiqueta Pos.<br>AAAAL793<br>AAAAL794<br>AAAAL795<br>AAAAL796<br>AAAAL796<br>AAAAL797                                                                                                    | Id. muestra Caja                                                                                                    | Tipo mue.                  | Enfermedades inve  | stigadas                            | Especie           | F. Rec. /Rech.   | Muestrador       |          |       |
| Eliqueta Pos.<br>AAAAL793<br>AAAAL794<br>AAAAL795<br>AAAAL795<br>AAAAL796<br>AAAAL797<br>AAAAL798                                                                                                    | Id. muestra Caja                                                                                                    | Tipo mue.                  | Enfermedades inve  | stigadas                            | Especie           | F. Rec. / Rech.  | Muestrador       |          |       |
| Eliqueta     Pos.       AAAAL793        AAAAL794        AAAAL795        AAAAL795        AAAAL795        AAAAL795        AAAAL795        AAAAL795        AAAAL795        AAAAL795        AAAAL795        AAAAL795                                                                                                    | Id. muestra Caja                                                                                                    | Tipo mue.                  | Enfermedades inve  | stigadas                            | Especie           | F. Rec. / Rech.  | Muestrador       |          |       |
| Eliqueta     Pos.       AAAAL793                                                                                                    | Id. muestra Caja                                                                                                    | Tipo mue.                  | Entermediades inve | stigadas                            | Especie           | F. Rec. / Rech.  | Muestrador       |          |       |
| Eliqueta     Pos.       AAAAL793     AAAAL793       AAAAL794     AAAAL795       AAAAL795     AAAAL795       AAAAL795     AAAAL795       AAAAL796     AAAAL798       AAAAL798     AAAAL798       AAAAL799     AAAAL799       AAAAL799     AAAAL799       AAAAL790     AAAAL799                                                                                                    | Id. muestra Caja                                                                                                    | Tipo mue.                  | Entermediades inve | stigadas                            | Especie           | F. Rec. / Rech.  | Muestrador       |          |       |
| Eliquete     Pos.       AAAA.1793                                                                                                    | Id. muestra Caja                                                                                                    | Tipo mue.                  | Entermediades inve | stigadas                            | Especie           | F. Rec. / Rech.  | Muestrador       |          |       |
| Eliqueta     Pos.       AAAA.179     AAAAL795       AAAAL796     AAAAL796       AAAAL796     AAAAL796       AAAAL798     AAAAL798       AAAAL798     AAAAL798       AAAAL798     AAAAL798       AAAAL798     AAAAL798       AAAAL798     AAAAL800       AAAAL798     AAAAL800                                                                                                    | Id. muestra Coja                                                                                                    | Tipo mue.                  | Entermedades inve  | istigadas<br>tiquetas libres (APLI) | Especie           | F. Rec. / Rech.  | Muestrador       |          |       |
| Eliqueta     Pos.       AAAA1793                                                                                                    | Id-mostra Caja                                                                                                    | Iae ctiquetas (APLI 01286) | Entermedades inve  | stigadas<br>tiquetas libres (APLI I | Especie           | F.Rec. /Rech.    | Muestrador       |          |       |
| Eliqueta     Pos.       AAAAL793     AAAAL794       AAAAL795     AAAAL795       AAAAL795     AAAAL796       AAAAL796     AAAAL796       AAAAL798     AAAAL796       AAAAL798     AAAAL796       AAAAL798     AAAAL798       AAAAL798     AAAAL800       AAAAL790     AAAAL800                                                                                                    | id.mustra Caja                                                                                                    | Ias etiquetas (APLI 0126)  | Entermedades Inve  | stigadas                            | Especie           | F. Rec. / Rech.  | Muestrador       |          |       |
| Eliqueta     Pos.       AAAA1793     AAAA1795       AAAA1795     AAAA1795       AAAA1796     AAAA1796       AAAA1797     AAAA1796       AAAA1798     AAAA1798       AAAA1798     AAAA1798       AAAA1798     AAAA1798       AAAA1798     AAAA1798       AAAA1798     AAAA1000       AAAA1000     AAAA1000                                                                                                    | Id.muestra Coja                                                                                                    | Tipo mue.                  | Entermedades Inve  | stigadas                            | 01286)            | F. Rec. / Rech.  | Muestrador       |          |       |
| Eliqueta     Pos.       AAAA1793     AAAA1795       AAAA1795     AAAA1795       AAAA1795     AAAA1795       AAAA1795     AAAA1795       AAAA1795     AAAA1796       AAAA1796     AAAA1796       AAAA1798     AAAA1796       AAAA1798     AAAA1900       AAAA1900     AAAA1000                                                                                                    | ld.muestra Caja                                                                                                    | Iso ctiquetas (APLI 91286) | Entermedades Inve  | stigadas                            | Especie           | F. Rec. / Rech.  | Muestrador       |          |       |
| Eliqueta Pos.<br>AAAAJ793<br>AAAAJ795<br>AAAAJ795<br>AAAAJ795<br>AAAAJ795<br>AAAAJ796<br>AAAAJ796<br>AAAAJ796<br>AAAAJ796<br>AAAAJ796<br>AAAAJ796<br>AAAAJ600<br>AAAAJ601<br>AAAAJ602                                                                                                    | Id.muestra Coja<br>Id.muestra Coja<br>Id.muestra<br>Id.muestra<br>Id.muest | Ias etiquetas (APL) 01286) | Entermedades Inve  | stigadas                            | Especie<br>01286) | F. Rec. / Rech.  | Muestrador       |          |       |
| Elipueta Pos.<br>AAAA1793<br>AAAA1795<br>AAAA1795<br>AAAA1795<br>AAAA1795<br>AAAA1796<br>AAAA1796<br>AAAA1796<br>AAAA1796<br>AAAA1200<br>AAAA1800<br>AAAA1801<br>AAAA1801                                                                                                    | Id. muestra Caja                                                                                                    | Ise etiquetas (APLI 01265) | Imprimir e         | tiquetas libres (APL)               | Especie           | F. Rec. / Rech.  | Muestrador       |          |       |
| Eliqueta Pos.<br>AAAAL793<br>AAAAL793<br>AAAAL795<br>AAAAL795<br>AAAAL795<br>AAAAL795<br>AAAAL795<br>AAAAL795<br>AAAAL900<br>AAAAL900<br>AAAAL900                                                                                                    | Id-muestra Caja                                                                                                    | Ise ctiquetse (APLI 91286) | Imprimir e         | stigadas                            | Especie           | F. Rec. / Rech.  | Muestredor       |          |       |
| Eliqueta Pos.<br>AAAAL793<br>AAAAL795<br>AAAAL795<br>AAAAL795<br>AAAAL795<br>AAAAL795<br>AAAAL796<br>AAAAL796<br>AAAAL796<br>AAAAL796<br>AAAAL796<br>AAAAL796<br>AAAAL796<br>AAAAL707<br>AAAAL796<br>AAAAL707<br>AAAAL796<br>AAAAL707<br>AAAAL796<br>AAAAL707<br>AAAAL796<br>AAAAL796<br>AAAA | Id.muestra Coja                                                                                                    | Iso etiquetas (APLI 01286) | Imprimir e         | tiquetas libros (APL)               | Especie           | F. Rec. /Rech.   | Muestrador       |          |       |
| Elquetta Poc.<br>AAAA1794<br>AAAA1795<br>AAAA1795<br>AAAA1795<br>AAAA1795<br>AAAA1795<br>AAAA1795<br>AAAA1795<br>AAAA1795<br>AAAA195<br>AAAA195<br>AAAA1001<br>AAAA1001<br>AAAA1001<br>AAAA1001                                                                                                    | Id-moetra Coja                                                                                                    | Ise etiquetas (APLI 01286) | Imprimir e         | itigadas                            | Especie           | F.Rec./Rech.     | Muestrador       |          | 0:418 |

Si disponemos de etiquetas el modelo que mejor se adapta es APLI 01286 que trae 4x10 etiquetas en el folio para que nos cuadren bien todos los códigos. Si no se dispone de etiquetas,

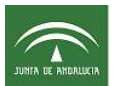

siempre podemos usar un folio, recortarlas y pegar con cinta adhesiva. 🖉 http://oasg.cap.junta-andalucia.es: 7778/reports/rwservlet/getjobid3038633?server=rep\_oas\_oasg2 - Microsoft Internet Explorer pr 🖌 😽 🗙 👂 Live Search 0-🕞 🔄 👳 http://oasg.cap.junta-andalucia.es Archivo Edición Ira Favoritos Ayuda 🖕 Favoritos 🔰 🍰 🖉 Documentos de control y ce... 🖉 Hotmail gratuito 🖉 Galería de Web Slice 🔻 🏠 🔹 🔝 🐇 🖾 🚔 🔹 Página 🗸 Seguridad 🗸 Herramientas 🗸 🕢 💙 /// http://oasg.cap.junta-andalucia.es:7778/reports/rws... 💾 🍓 🗸 🌾 🔶 🚺 / 1 💿 🖲 🔢 🖶 🚼 Buscar • 旧 AAAAL286 AAAAL287 AAAAL288 AAAAL289 AAAAL291 AAAAL290 AAAAL292 AAAAL293 AAAAL294 AAAAL295 AAAAL296 AAAAL297 AAAAL298 AAAAL299 AAAAL300 AAAAL301 🧐 Zona desconocida - a 🔧 Inicio 👘 🔄 🍙 🌈 🗐 🚾 🥙 🧐 🥖 4 Internet Explorer 🕞 🚞 PPA 🔄 🖻 TUTORIAL GESTIO... 🛛 ES 🔇 🐠 🔽

## **GRABACIÓN ACTUACIÓN SANITARIA EN PAIS**

El código de actuación sanitaria generada en SIGGAN en la Gestión de investigaciones

| Act. Sanitaria                                                                | 459                                | Centro inspec    | cionado: 🕠 | 39SE0500 | 00      |                                   | Tipo cei | ntro insp              | : 1                    | 0 GALLINA              | Caja                          |   |   |
|-------------------------------------------------------------------------------|------------------------------------|------------------|------------|----------|---------|-----------------------------------|----------|------------------------|------------------------|------------------------|-------------------------------|---|---|
| Cajas Actuaciones Sanitarias<br>Caja Lab NE E RecoRech Adso № boΩierre Fov Ri |                                    |                  | cen Rec    | h        | Exist   | n <b>fermedades</b><br>ste Nombre |          | Nº Tubo:               |                        |                        |                               |   |   |
| 257731 41 0                                                                   | 0813251V                           | 01/02/2013 00:00 | 01282      | 0        |         |                                   |          |                        | V                      | (Sal) Salmonelosis z   | oonósicas                     | 0 | - |
| F                                                                             |                                    | i                |            |          | ГГ      | -84                               |          |                        | Г                      | (ND) Enfermedad de     | Newcastle                     | 0 | - |
|                                                                               |                                    | -                |            |          | T T     | - 1                               |          |                        | Г                      | (laAq) Influenza avia  | ar Antígenos                  | 0 | - |
| ii_                                                                           |                                    |                  |            |          | ГГ      | - 1                               |          |                        | Г                      | (My) Micoplasmosis     | aviar (M. gallisepticum)      | 0 |   |
| <u> </u>                                                                      |                                    | [                |            |          | ГГ      |                                   |          |                        | Г                      | (bia) Bronquitis infe  | ciosa aviar                   | 0 | - |
| i                                                                             |                                    | P                | -          |          | ГГ      | - 1                               |          |                        | Г                      | (Gum) Bursitis infec   | ciosa (enfermedad de Gumboro) | 0 | - |
| i i                                                                           |                                    | 1                | <u> </u>   |          | ГГ      | - 1                               | - r      | 8                      | Г                      | (psi) Clamidiosis avi  | ar                            | 0 |   |
| i i                                                                           |                                    | 1                | <u> </u>   | -i       | ГГ      |                                   |          |                        | L L                    | (Clr) Cólera aviar     |                               | 0 |   |
| ń – í                                                                         |                                    | 1                | i —        | -i       | ГГ      | - 10                              |          |                        | Г                      | (mrk) Enfermedad d     | e Marek                       | 0 |   |
|                                                                               |                                    |                  |            |          | ГГ      | -10                               | - r      | -                      | Г                      | (hvp) Hepatitis viral  | del pato                      | 0 |   |
|                                                                               | -                                  | 15/6             | d          | 10.0     |         |                                   |          |                        | L.                     | (lia) Laringotraqueiti | s infecciosa aviar            | 0 |   |
| Caja Actuacion Sanitaria                                                      |                                    |                  |            |          |         |                                   | Г        | (pul) Pulorosis        |                        | 0                      |                               |   |   |
| Caja   257731 F. Act. Santaria  01/10/2013 Calif. Santaria  NO P              |                                    |                  |            |          | POSEE   |                                   | Г        | (rip) Rinotraqueitis d | el pavo                | 0                      | Y                             |   |   |
| aboratorio Detino 8 41 LABORATORIO REGIONAL DE SEVILLA                        |                                    |                  |            |          | в,      | 12707                             |          | L.                     | (tif) Tifosis aviar    |                        | 0                             |   |   |
| Especie                                                                       | Especie 10 GALLINA                 |                  |            |          |         | - Caja                            | cierre   | Г                      | (est) Encefalomielitis | : equina (del Este)    | 0                             | - |   |
| Adsg 01282 AVICOLA DE ANDALUCÍA                                               |                                    |                  |            |          | Coio E  | eheive                            | Г        | (WNF) Fiebre del Nil   | o Occidental           | 0                      |                               |   |   |
|                                                                               |                                    |                  |            |          | Caja El | - wiada                           | Г        | (FQ) Fiebre Q          |                        | 0                      | -                             |   |   |
|                                                                               |                                    |                  |            |          |         | - 6                               |          | Г                      | (Lept) Leptospirosis   |                        | 0                             | - |   |
| Muestra                                                                       | Muestra 4 MUESTRAS EN NAVESMANADAS |                  |            |          |         |                                   |          | F                      | (leAc) Influenze evin  | ar Antiquerpos         | 10                            | 1 |   |

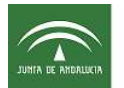

se tiene que introducir en la aplicación **PAIS** cuando se dé de alta la actuación. Se rellena en la pantalla "Datos generales de la actuación":

- En el campo "Tipo actuación sanitaria grabada en SIGGAN" hay que seleccionar:
  - 5. Otras investigaciones con toma de muestras.

| Consejer                                                                                                    | ria de Agricultura y Pesca                   |                     | 1                  | DAP RVELA<br>Usuario de SSC | M                                |  |
|----------------------------------------------------------------------------------------------------|----------------------------------------------|---------------------|--------------------|-----------------------------|----------------------------------|--|
|                                                                                                    | - E C Actuación                              |                     |                    |                             | 2                                |  |
| Programa SEROTIPOS D                                                                                           | E SALMONELLA DE IMPORTANCIA PARA LA          | FOMA DE MUESTR      | A OFICIAL PAVO     | S REPRODUCTORES             | (INCLU' Campaña 2013             |  |
| Tipo de Control RESUMEN Co                                                                                     | Ayuda Valores asociados al campo 🛛 🔀         | 'E1                 | Código             | de la Actuación 011         | VE12013SALMTMPR000008333         |  |
|                                                                                                    | Find %                                       |                     |                    | Estado                      | Nº Incumpli                      |  |
| Seleccionar Explot                                                                                             |                                              | ROCEDE (ACTUA       | CION PAVE)         |                             |                                  |  |
| Nomk                                                                                                    | Descripción                                  | Localidad           | l .                | Dirección                   |                                  |  |
| AGUJERERA, S.A.                                                                                                | 1-Serología Porcino                          |                     | PAS                | SEO DE LA FAROLA            | Nº 16 10º                        |  |
| Código Postal                                                                                                  | 2-Saneamiento de Bovino                      | Teléfono            | Telef. Movil       |                             | E-Mail                           |  |
| 29016 2906                                                                                                    | 3-Saneamiento de Pequeños Rumiantes          | 952122379           | 609551045          | RMACIASSAGARR               | A@GMAIL.COM                      |  |
| N° Explo                                                                                                    | 5-Otras Investigaciones con Toma de Muestras | Provincia           |                    | Comarca                     | Especie                          |  |
| ES290350000231                                                                                                 |                                              | -MÁLAGA             | 29001-ANTE         | QUERA                       | 12                               |  |
| president and an an an and an and an and an and an and an and an and an and an and an and an and an and an and |                                              | od. Clasif. Zoote   | nica               | C                           | lasif. Zootecnica                |  |
| PRODUCCION DE HUE                                                                                              |                                              |                     | GRANJA D           | E MULTIPLICACION            |                                  |  |
| Nº Muestra/Ani. contr                                                                                          |                                              | The A               | ctuación Sanitaria | i grabada en Siggan         | Codigo Siggan de la Actuación Sa |  |
| Seleccionar Contro                                                                                             |                                              | Teléfono            |                    | Útiles o h                  | erramientas utilizadas           |  |
| PILAR BELLIDO CARR                                                                                             | Eind QK Cancel                               | 951060706<br>Titula | ción               |                             |                                  |  |
|                                                                                                    |                                              |                     |                    | 1                           |                                  |  |

 En el campo "Código SIGGAN de la actuación sanitaria": se introduce el número de la actuación sanitaria que se genera en SIGGAN al realizar la Gestión de Investigaciones.